# Configurazione del software per Cisco NCS 1002 (Rosco) con monitoraggio degli allarmi e delle prestazioni

## Sommario

Introduzione Prerequisiti **Requisiti** Componenti usati Premesse Configurazione Impostazione e verifica dell'IP di gestione Verifica versione software Verifica dello stato dell'hardware Configurare e verificare le sezioni **SNMP** Telemetria Netconf e SSH Verifica PM ottico (QSFP client e CFP trunk) Verifica PM Ethernet su porte client Verifica degli allarmi (correnti e cronologici) sulla porta e sul sistema Verifica Risoluzione dei problemi Informazioni correlate

## Introduzione

Questo documento descrive i passaggi base della configurazione del software e il monitoraggio degli allarmi e dei dati delle prestazioni per Cisco Network Convergence System (NCS)1002 (Rosco).

## Prerequisiti

## Requisiti

Cisco raccomanda la conoscenza dei seguenti argomenti:

- NCS1002
- Cisco IOS®-XR Sistema specifico per piattaforma con conoscenza dei prodotti ottici

### Componenti usati

Le informazioni fornite in questo documento si basano sulle seguenti versioni software e hardware:

- NCS1002
- Accesso alla console Cisco IOS®-XR VM

Le informazioni discusse in questo documento fanno riferimento a dispositivi usati in uno specifico ambiente di emulazione. Su tutti i dispositivi menzionati nel documento la configurazione è stata ripristinata ai valori predefiniti. Se la rete è operativa, valutare attentamente eventuali conseguenze derivanti dall'uso dei comandi.

## Premesse

NCS1002 è un sistema a 2 rollup (RU) che offre una capacità di banda larga completamente programmabile (fino a 250 Gbps) e lunghezze d'onda superiori a 3000 km con l'uso della fibra attuale. Basato sul sistema operativo Cisco IOS® XR, leader del settore, Cisco NCS 1002 offre funzioni affidabili quali hosting di applicazioni di terze parti, interfaccia Machine-to-Machine (M2M), telemetria e consegna flessibile dei pacchetti.

NCS 1002 offre i seguenti vantaggi:

- Supporta fino a 2 Tb/s di capacità
- Trasporta 100, 200 o 250 Gb/s per lunghezza d'onda sulla stessa piattaforma tramite il provisioning del software
- Trasporta 10 GE e 100 GE sulla stessa piattaforma tramite il provisioning del software
- Supporta la sintonizzazione senza griglia per il DWDM (Dense Wavelength-Division Multiplexing) a griglia flessibile
- Supporta diversi formati di modulazione (PM-QPSK o PM-16QAM)
- Supporta il 7% o il 20% di Soft Decision (SD) FEC per le massime prestazioni ottiche
- Installazione, configurazione e monitoraggio automatizzati
- Supporta API M2M basate su modelli YANG (Another Next Generation) per una maggiore facilità di configurazione
- Supporta un agente di telemetria per un modello pub-sub di monitoraggio dei dispositivi

## Configurazione

### Impostazione e verifica dell'IP di gestione

Prima di iniziare:

- Consultare l'amministratore di rete o il planner di sistema per ottenere gli indirizzi IP e una subnet mask per la porta di gestione
- Verificare che la porta di gestione sia collegata alla rete di gestione

RP/0/RP0/CPU0:DBX2#conf t

Thu Feb 11 07:45:28.810 UTC

```
RP/0/RP0/CPU0:DBX2(config-if)#ipv4 address 172.20.165.151/24
```

RP/0/RP0/CPU0:DBX2(config-if)#no shutdown

RP/0/RP0/CPU0:DBX2(config-if)#commit

RP/0/RP0/CPU0:DBX2#sh ipv4 interface brief

Thu Feb 11 07:44:21.811 UTC

|                   | Interface |                |    | IP-Address |    | Status |     | Protocol | Vrf-Name |
|-------------------|-----------|----------------|----|------------|----|--------|-----|----------|----------|
| MgmtEth0/RP0/CPU0 | )/0       | 172.20.165.151 | Up |            | Up | defa   | ult | ī.       |          |
| RP/0/RP0/CPU0:DB  | ٢2#       |                |    |            |    |        |     |          |          |

### Verifica versione software

RP/0/RP0/CPU0:DBX2#show version

Thu Feb 11 07:52:26.846 UTC

Cisco IOS XR Software, Version 6.0.0

Copyright (c) 2013-2015 by Cisco Systems, Inc.

Build Information:

- Built By : alnguyen
- Built On : Thu Dec 24 01:05:17 PST 2015

Build Host : iox-lnx-005

Workspace : /auto/srcarchive16/production/6.0.0/ncs1k/workspace

Version : 6.0.0

Location : /opt/cisco/XR/packages/

cisco NCS1002 () processor

System uptime is 21 hours, 2 minutes

RP/0/RP0/CPU0:DBX2#

### Verifica dello stato dell'hardware

| RP/0/RP0/CPU0:DBX2 | 2#show platform |             |             |              |
|--------------------|-----------------|-------------|-------------|--------------|
| Thu Feb 11 10:06:4 | 43.448 UTC      |             |             |              |
| Node name          | Node type       | Node state  | Admin state | Config state |
|                    |                 |             |             |              |
| 0/RP0              | NCS1K-CNTLR     | OPERATIONAL | UP          | NSHUT        |

## Configurare e verificare le sezioni

La rappresentazione delle porte in NCS1002 è quella illustrata nell'immagine.

## Port addressing on NCS1K

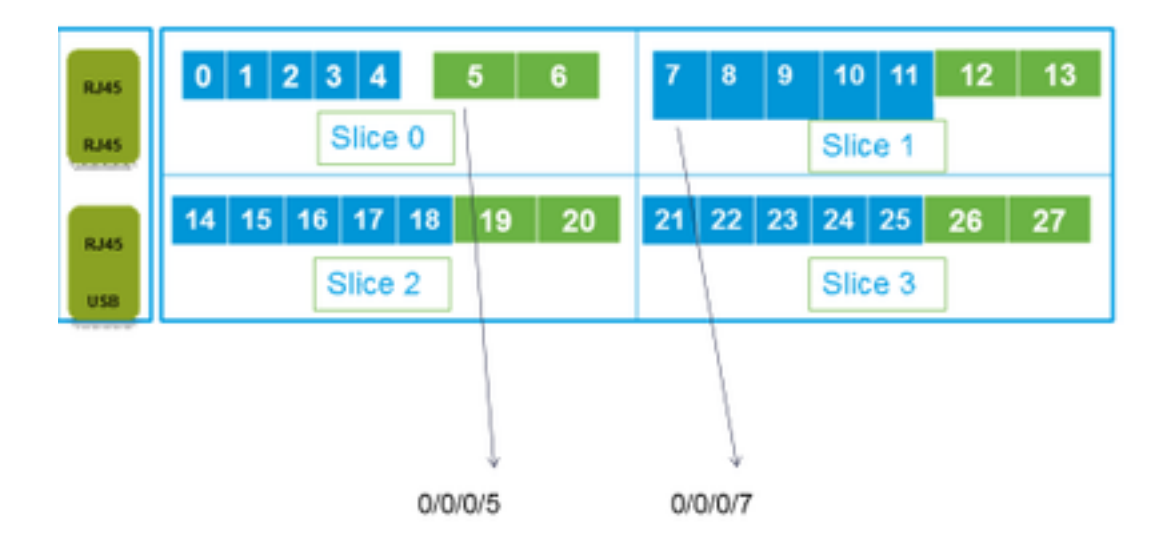

RP/0/RP0/CPU0:DBX2#conf t

Thu Feb 11 08:53:44.390 UTC

RP/0/RP0/CPU0:DBX2(config)#hw-module location 0/RP0/CPU0 slice 3 client bitrate 100 trunk bitrate 200\$

RP/0/RP0/CPU0:DBX2(config)#commit

Thu Feb 11 08:54:16.383 UTC

RP/0/RP0/CPU0:DBX2(config)#end

RP/0/RP0/CPU0:DBX2#show hw-module slice 3

Thu Feb 11 08:55:05.100 UTC

| Slice | ID: | 3 |
|-------|-----|---|
|       |     |   |

| Status: | Provisioning | In | Progress |
|---------|--------------|----|----------|
| Status  | Provisioning | ΤΠ | progress |

Client Bitrate: 100

Trunk Bitrate: 200

DP FPGA Version: H14 (CURRENT)

| Client Po: | rt - 🗅 | Trunk Port | CoherentDSP0/0/0/26 | CoherentDSP0/0/0/27 |
|------------|--------|------------|---------------------|---------------------|
|            |        |            |                     |                     |

Traffic Split Percentage

HundredGigECtrlr0/0/0/21

| HundredGigECtrlr0/0/0/22 | 100 | 0   |
|--------------------------|-----|-----|
| HundredGigECtrlr0/0/0/24 | 0   | 100 |
| HundredGigECtrlr0/0/0/25 | 0   | 100 |

RP/0/RP0/CPU0:DBX2#

Le combinazioni di traffico supportate su NCS1k:

5 x 40G à 2 x 100G 5 x 40G à 1 x 200G 5 x 40G à 1 x 250G 20 x 10G à 2 x 100G 20 x 10G à 1 x 250G 20 x 10G à 1 x 250G 2 x 100G à 2 x 100G 4 x 100G à 2 x 200G 5 x 100G à 2 x 250G

#### **SNMP**

### • Configurazione di SNMP V2C su Cisco IOS®-XR La configurazione necessaria per abilitare le richieste get/set SNMP V2c:

RP/0/0/CPU0:smart-prp16#conf t

RP/0/0/CPU0:smart-prp16(config)#

RP/0/0/CPU0:smart-prp16(config)#snmp-server community public RW SystemOwner

RP/0/0/CPU0:smart-prp16(config)#commit

RP/0/0/CPU0:smart-prp16#

RP/0/0/CPU0:smart-prp16#show running-config snmp-server

snmp-server community public RW SystemOwner

Explanation of Configuration:

In configuration "public" is the community string and it be any text.

The Options RW and SystemOwner provides Read/Write to the entire system, including admin plane. If you need access to just the SDR (secure Domain Router),

then you can choose option "SDROwner"

You can also apply an Access list to the SNMP server. You can use command.

#snmp-server community public RW SDROwner my\_acl\_ravi

Where my\_acl\_ravi is an ACL.

Use command to verify the SNMP configuration.

RP/0/RP0/CPU0:DEX2#show snmp group
Thu Feb 11 09:09:48.303 UTC
groupname: public security model:snmpv1
readview : vldefault writeview:
notifyview: vldefault
row status: active
groupname: public security model:snmpv2c
readview : vldefault writeview:
notifyview: vldefault
row status: active

Configurare SNMP V3 su Cisco IOS®-XR:

Attenersi alla procedura seguente:

SNMPV3

Configure an SNMP View

Command Syntax:

snmp-server view view-name oid-tree included

Where

view-name: is the name of the View oid-tree: Object identifier (OID) of the ASN.1 subtree to be included or excluded from the view. To identify the subtree, specify a text string consisting of numbers, such as 1.3.6.2.4, or a word, such as system. Replace a single sub-identifier with the asterisk wildcard to specify a subtree family; for example 1.3.\*.4.

RP/0/RP1/CPU0:akki(config)#snmp-server view view1 1.3 included RP/0/RP1/CPU0:akki(config)#commit

RP/0/RP1/CPU0:akki#show snmp view view1 org - included nonVolatile active vldefault iso - included nonVolatile active RP/0/RP1/CPU0:akki#

#### Configurare un gruppo SNMP:

RP/0/RP1/CPU0:akki(config)#snmp-server group group1 v3 priv write view1 read view1
RP/0/RP1/CPU0:akki(config)#commit
RP/0/RP1/CPU0:akki#show running-config snmp-server group snmp-server group group1 v3 priv read
view1 write view1

RP/0/RP1/CPU0:akki#show snmp group groupname: group1 security model:usm readview : view1
writeview: view1 notifyview: vldefault row status: nonVolatile

RP/0/RP1/CPU0:akki#

Configurare un utente SNMP:

RP/0/RP1/CPU0:akki(config)#snmp-server user user1 group1 v3 auth md5 clear lab priv des56 clear lab SystemOwner RP/0/RP1/CPU0:akki(config)#commit RP/0/RP1/CPU0:akki(config)# RP/0/RP1/CPU0:akki# RP/0/RP1/CPU0:akki#show snmp users User name: user1 Engine ID: localSnmpID storage-type: nonvolatile active RP/0/RP1/CPU0:akki#show running-config snmp-server user snmp-server user user1 group1 v3 auth md5 encrypted 13091610 priv des56 encrypted 09404F0B SystemOwner RP/0/RP1/CPU0:akki# So far we need lines for V3 SNMP RP/0/RP1/CPU0:akki#show running-config snmp-server snmp-server user user1 group1 v3 auth md5 encrypted 13091610 priv des56 encrypted 09404F0B SystemOwner snmp-server view view1 1.3 included snmp-server group group1 v3 priv read view1 write view1 Con questo è stata configurata la configurazione sul router per le richieste V3.

Fare riferimento a Impostazione dell'host per le richieste SNMP V3.

### Telemetria

La telemetria di streaming consente di inviare i dati dell'utente a un ricevitore configurato per l'analisi e la risoluzione dei problemi al fine di mantenere lo stato della rete. Ciò è possibile sfruttando le funzionalità di comunicazione di M2M.

In genere, le organizzazioni utilizzano il modello pull per raccogliere i dati, in cui un client preleva i dati dagli elementi di rete. Questo modello pull, tuttavia, non è scalabile quando vi sono più stazioni di gestione di rete nella rete. Queste tecniche tradizionali non risolvono tutte le informazioni sottostanti il router e richiedono un intervento manuale.

Fare clic sul collegamento:

https://www.cisco.com/c/en/us/td/docs/iosxr/Telemetry/Telemetry-Config-Guide/Telemetry-Config-Guide/Telemetry-Telemetry-Config-Guide/Tele

### Netconf e SSH

Netconf fornisce meccanismi per installare, modificare ed eliminare la configurazione dei dispositivi di rete.

Il protocollo Netconf fornisce una serie di operazioni per gestire le configurazioni dei dispositivi e recuperare le informazioni sullo stato dei dispositivi.

- Verificare l'installazione del pacchetto k9sec
- Generare la chiave crypto per Secure Shell (SSH) con il comando crypto key generate dsa
- Configurazione del protocollo SSH

RP/0/RP0/CPU0:ios# configure

RP/0/RP0/CPU0(config)# ssh server v2

RP/0/RP0/CPU0(config)# ssh server netconf port 830

RP/0/RP0/CPU0(config) # ssh server netconf vrf default

#### Nota: La porta 830 è la porta Netconf predefinita.

Configurare Netconf:

#### RP/0/RP0/CPU0:ios# configure

RP/0/RP0/CPU0(config)# netconf-yang agent ssh

 Visualizzare i dettagli del client per netconf-yang, eseguire il comando show netconf-yang clients in modalità di esecuzione.

RP/0/RP0/CPU0:ios# show netconf-yang clients

Tue Dec 8 07:49:14.846 UTC

Netconf clients

client session ID | NC version | client connect time | last OP time | last OP type |

<lock>

1188487019 | 1.1 | 0d 16h 56m 50s | 01:17:13 | get |

No

 Visualizzare i dettagli statistici per netconf-yang, eseguire il comando show netconf-yang statistics in modalità di esecuzione.

RP/0/RP0/CPU0:ios# show netconf-yang statistics Tue Dec 8 07:49:45.506 UTC Summary statistics # requests| total time| min time per request| max time per request| avg time per request|other 0| 0h 0m 0s 0ms| 0h 0m 0s 0ms| 0h 0m 0s 0ms| 0h 0m 0s 0ms| 0s 0ms| 0h 0m 0s 0ms| Statistics for session with ID: 1188487019 <snip>

 Eseguire il debug e verificare Netconf, eseguire il comando show netconf-yang trace in modalità di esecuzione.

#### Tue Dec 8 07:50:54.590 UTC

[12/08/15 07:30:37.851 UTC 1046d3 4942] TRC: nc\_sm\_session\_find\_session\_id:1386 Found session

3027026318 0x1852f68

[12/08/15 07:30:37.851 UTC 1046d4 4942] DBG: nc\_sm\_yfw\_response\_cb:2816 Received OK response for session-id '3027026318', for message-id '856615', which has 'NO ERROR' and 'DATA'

[12/08/15 07:30:37.851 UTC 1046d5 4942] TRC: nc\_sm\_yfw\_response\_complete:2700 DATA element in chunk

state: CONTINUE

#### <snip>

### Verifica PM ottico (QSFP client e CFP trunk)

PM per porte client:

For current PM data

RP/0/RP0/CPU0:DBX2#show controllers optics 0/0/0/0 pm current 15-min/24-hour optics 1
RP/0/RP0/CPU0:DBX2#show controllers optics 0/0/0/0 pm current 15-min/24-hour optics 2
RP/0/RP0/CPU0:DBX2#show controllers optics 0/0/0/0 pm current 15-min/24-hour optics 3
RP/0/RP0/CPU0:DBX2#show controllers optics 0/0/0/0 pm current 15-min/24-hour optics 4

For History PM data

RP/0/RP0/CPU0:DBX2#show controllers optics 0/0/0/0 pm history 15-min/24-hour optics 1 bucket <1-32/1-12>

RP/0/RP0/CPU0:DBX2#show controllers optics 0/0/0/0 pm history 15-min/24-hour optics 2 bucket <1-32/1-12>

RP/0/RP0/CPU0:DBX2#show controllers optics 0/0/0/0 pm history 15-min/24-hour optics 3 bucket <1-32/1-12>

RP/0/RP0/CPU0:DBX2#show controllers optics 0/0/0/0 pm history 15-min/24-hour optics 4 bucket <1-32/1-12>

• PM per porte CFP trunk: Per i dati PM correnti:

RP/0/RP0/CPU0:DBX2#show controllers optics 0/0/0/5 pm current 15-min/24-hour optics 1 Per i dati PM della cronologia:

RP/0/RP0/CPU0:DBX2#show controllers optics 0/0/0/5 pm history 15-min/24-hour optics 1 bucket 1

#### Verifica PM Ethernet su porte client

• Porte QSFP client:

RP/0/RP0/CPU0:DBX2#show controllers hundredGigECtrlr 0/0/0/0 pm history 15-min ether <1-32>
RP/0/RP0/CPU0:DBX2#show controllers hundredGigECtrlr 0/0/0/0 pm history 24-hour ether

• Porte CFP trunk:

RP/0/RP0/CPU0:DBX2#show controllers coherentDSP 0/0/0/5 pm current 15-min otn
RP/0/RP0/CPU0:DBX2#show controllers coherentDSP 0/0/0/5 pm current 15-min fec
RP/0/RP0/CPU0:DBX2#show controllers coherentDSP 0/0/0/5 pm history 15-min fec <1-32>
RP/0/RP0/CPU0:DBX2#show controllers coherentDSP 0/0/0/5 pm history 24-hour fec

### Verifica degli allarmi (correnti e cronologici) sulla porta e sul sistema

• Per gli allarmi correnti eseguire il comando:

| RP/0/RP0/CPU   | 0:DBX2#show al | arms brief card | location 0/RP0/CPU0 acti | ve                        |
|----------------|----------------|-----------------|--------------------------|---------------------------|
| Thu Feb 11 1   | 0:12:21.886 UT | °C              |                          |                           |
| Active Alarm   |                |                 |                          |                           |
| Location       | Severity       | Group           | Set Time                 | Description               |
| 0/0<br>Removal | Critical       | Controller      | 02/10/2016 10:51:33      | Optics0/0/0/10 - Improper |
| 0/0<br>Removal | Critical       | Controller      | 02/10/2016 10:51:33      | Optics0/0/0/11 - Improper |
| [snippet]      |                |                 |                          |                           |

#### • Per gli allarmi della cronologia, eseguire il comando:

| RP/0/RP0/CPU0:I | BX2#show  | alarms | brief | card | location | 0/RP0/CPU0 | history     |
|-----------------|-----------|--------|-------|------|----------|------------|-------------|
| Thu Feb 11 10:1 | L4:13.070 | UTC    |       |      |          |            |             |
| History Alarms  |           |        |       |      |          |            |             |
| Location        | Severity  | Gro    | oup   |      | Set Tin  | ne         | Description |

| 0/0<br>Differential | Minor<br>Group Delay    | Controller | 02/10/2016 10:51:33 | Optics0/0/0/5 - Optics High   |
|---------------------|-------------------------|------------|---------------------|-------------------------------|
|                     |                         |            | 02/10/2016 10:52:01 |                               |
| 0/0<br>Range Chroma | Minor<br>tic Dispersion | Controller | 02/10/2016 10:51:33 | Optics0/0/0/5 - Optics Out of |
|                     |                         |            | 02/10/2016 10:52:01 |                               |

[snippet]

Nota: L'output è stato acquisito dalla release 6.0.0 per NSC1002.

## Verifica

Fare riferimento a questa sezione per verificare che la configurazione funzioni correttamente.

Il processo di verifica è descritto singolarmente nella sezione Configura di questo articolo.

## Risoluzione dei problemi

Al momento non sono disponibili informazioni specifiche per la risoluzione dei problemi di questa configurazione.

## Informazioni correlate

- <u>http://www.cisco.com/c/en/us/td/docs/optical/ncs1000/dwdm-system-setup-guide/b-system-setup-ncs1002\_chapter\_010.html#task\_37FE9449C1004631B8CEB859BB191F9E</u>
- <u>http://www.cisco.com/c/en/us/td/docs/optical/ncs1000/dwdm-cli-</u> reference/ncs1002commandreference\_chapter\_00.html
- Documentazione e supporto tecnico Cisco Systems